#### 1/7

#### tutoriel

# Personnaliser la barre de tâches de Windows 10

# **Pré-requis**

# Première étape

# Autres étapes

# Supprimer une icône de la barre des tâches

Windows 10 permet d'attacher une icône à la barre des tâches pour faciliter le lancement des applications depuis cette barre.

- Pour retirer une icône, faites un clic droit puis Détacher de la barre des tâches.
- Pour en ajouter une, clic droit sur le raccourci puis attacher à la barre des tâches

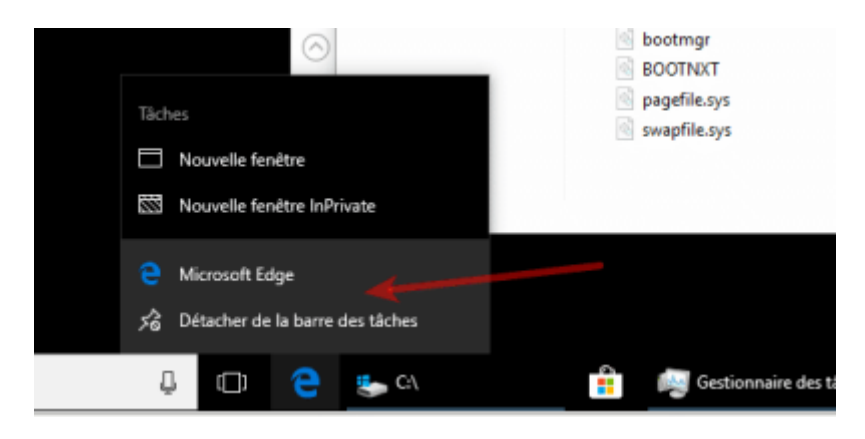

## Masquer la barre de recherche Cortana

Par défaut, sur Windows 10, la barre de recherche de Cortana se trouve sur le côté droit.

Vous pouvez Cortana sans problème.

Pour masquer cette barre de recherche, faites un clic droit sur la barre des tâches de Windows > Cortana > Masqué

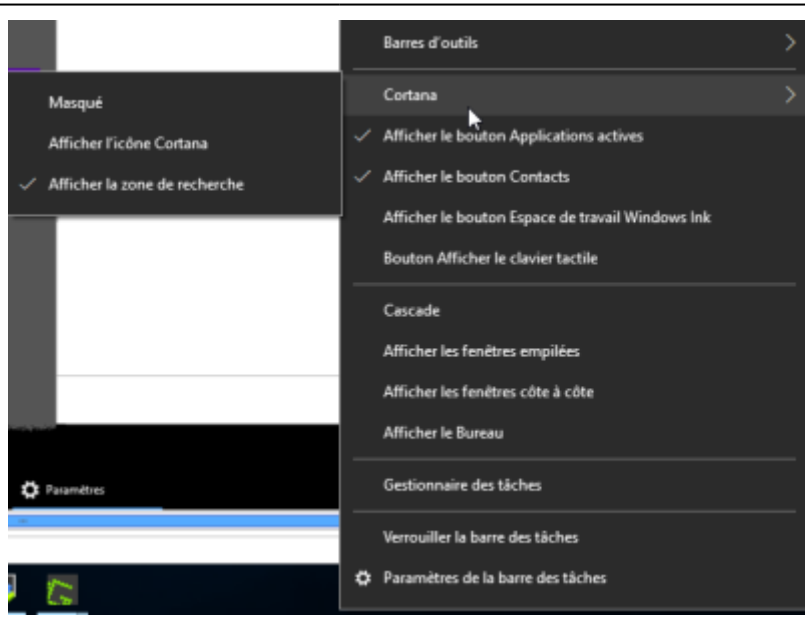

La barre de recherche disparaît, ce qui est un gain de place si vous n'utilisez pas Cortana.

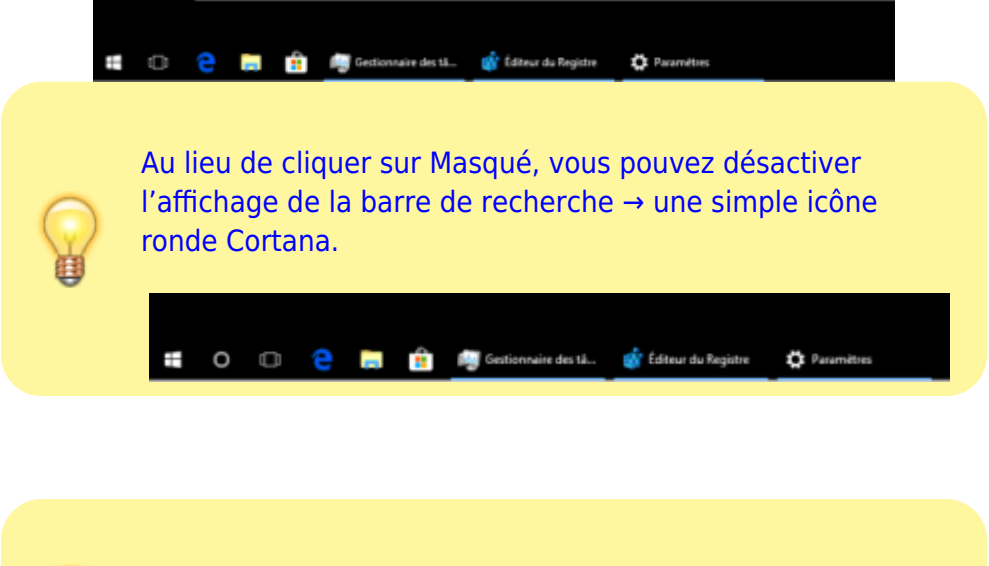

Cortana est toujours actif dans le système, Pour le supprimer, suivez l'article : Windows 10 : Comment désactiver Cortana

## Supprimer des boutons de la barre des tâches

Deux icônes de la barre des tâches de Windows ne sont pas forcément utiles :

- Le bouton Applications Actives qui permet de basculer d'une application à l'autre. On peut aussi utiliser la combinaison de touches : Alt+Tab s
- Le bouton Contacts pour gérer ses contacts Windows : messagerie instantanée, envoie de fichiers etc.

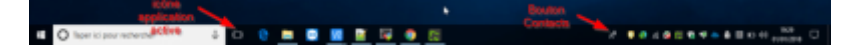

### vous pouvez désactiver l'affichage de ces boutons par un clic droit sur la barre des tâches :

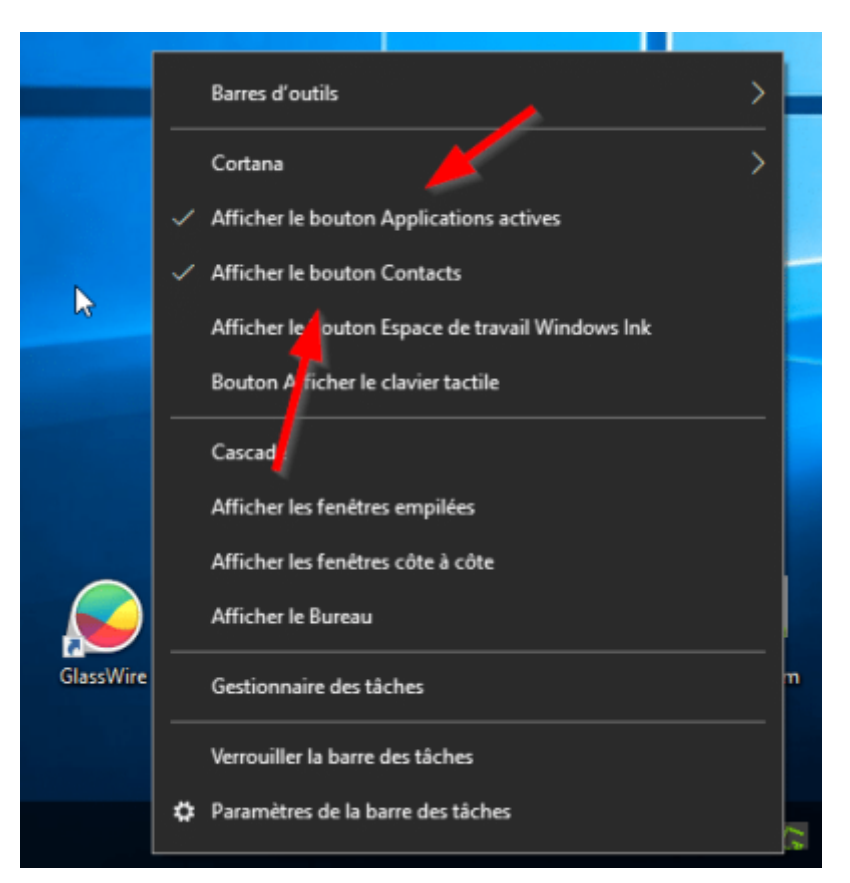

Les deux boutons disparaissent de la barre des tâches :

|                               | •               |  |
|-------------------------------|-----------------|--|
| E O Toper ici pour rechercher | a 😟 📖 🖬 🛄 🗮 🐺 🐠 |  |
| _                             |                 |  |

# Masquer les icônes du systray

Il est aussi possible de cacher les icônes du systray grâce à des restrictions administrateurs ou policies ou sur Windows 10 à partir de la personnalisation de la barre des tâches.

Pour masquer des icônes du systray sur Windows 10, rendez-vous sur la page suivante : Comment cacher des icônes de la barre des tâches de Windows 10

En temps, normal, les icônes des programmes démarrés apparaissent à gauche de l'horloge.

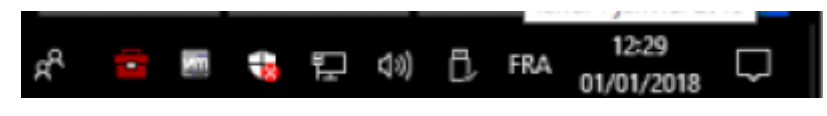

Si vous masquez les icônes, on obtient donc ceci, ce qui permet de gagner de la place sur la barre des tâches.

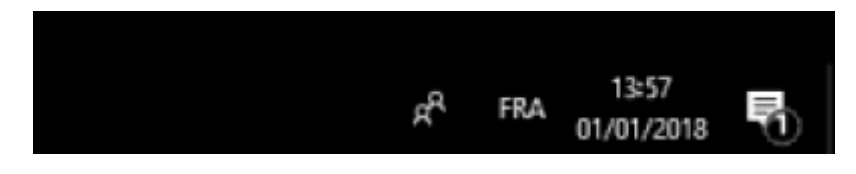

Le principe est de créer une valeur dans le registre avec l'éditeur du registre Windows qui va permettre de cacher les icônes.

Pour mettre en place celle-ci :

- Dans la fenêtre exécuter, saisissez regedit et OK.
- Déroulez l'arborescence suivante : HKEY\_CURRENT\_USER\Software\Microsoft\Windows\CurrentVersion\Policies\Explorer
- Si Explorer, n'existe pas, crééz-le par un clic droit puis Nouveau.
- Ensuite sur la clé Explorer, à droite, faites un clic droit nouveau > DWord 32-bits
- Nommez la valeur : NoTrayItemsDisplay
- Donnez lui la valeur 1.
- Fermez et relancez la session utilisateur.

| IT 1 | Edit | tion Affichage Favoris | 1                                    |                        |                      |
|------|------|------------------------|--------------------------------------|------------------------|----------------------|
| ateu | r/H  | KEV_CURRENT_USER\Soft  | ware'\Microsoft'\Windows'\CurrentVer | sion\Policies\explorer |                      |
| >    |      | Ext A                  | Nom                                  | Туре                   | Données              |
| 2    |      | FileAssociations       | e (par défaut)                       | REG_SZ                 | (valeur non définie) |
| 2    | u    | FileHistory            | NoTravitemsDisplay                   | REG DWORD              | 0x00000001 (1)       |
| ŀ    |      | GameDVR                |                                      |                        |                      |
| 2    | g    | Group Policy           |                                      |                        |                      |
| 2    | U    | Holographic            |                                      |                        |                      |
| 2    |      | HomeGroup              |                                      |                        |                      |
| 2    |      | ime                    |                                      |                        |                      |
| >    |      | Immersive5hell         |                                      |                        |                      |
| >    |      | Internet Settings      |                                      |                        |                      |
| >    |      | Live                   |                                      |                        |                      |
| >    |      | Lock Screen            |                                      |                        |                      |
| ŀ    | 8    | Mobility               |                                      |                        |                      |
| >    |      | Notifications          |                                      |                        |                      |
| ŀ    |      | OnDemandInterfaceCr    |                                      |                        |                      |
| >    |      | PerWorkspace           |                                      |                        |                      |
| ÷    |      | Policies               |                                      |                        |                      |
|      | Τ.   | explorer               |                                      |                        |                      |
| - S  |      | PrecisionTouchPad      |                                      |                        |                      |

## Masquer l'icône des langues

Enfin, si vous désirez supprimer l'icône des langues, qui par défaut s'affiche avec un FR, voici la procédure à suivre :

- Allez à Panneau de configuration -> Horloge, Langue et région -> Ajouter une langue -> Paramètres avancés
- Sous « Changer les méthodes d'entrée » assurez-vous que la case « Utiliser la barre de langue du Bureau est disponible » est cochée.
- Cliquez sur le lien « Options » (à sa droite) : une fenêtre pop up s'ouvre.
- Dans le cadre « Barre de langue » assurez-vous que le cercle « Masquée » est coché.
- Enfin, cliquez « OK » et « Enregistrer »

### Paramétrer la barre des tâches de Windows 10

On peut régler les paramètres de la barre des tâches de Windows depuis les paramètres de Windows 10, .

Pour cela, faites un clic droit sur la barre des tâches puis Paramètres de la barre des tâches.

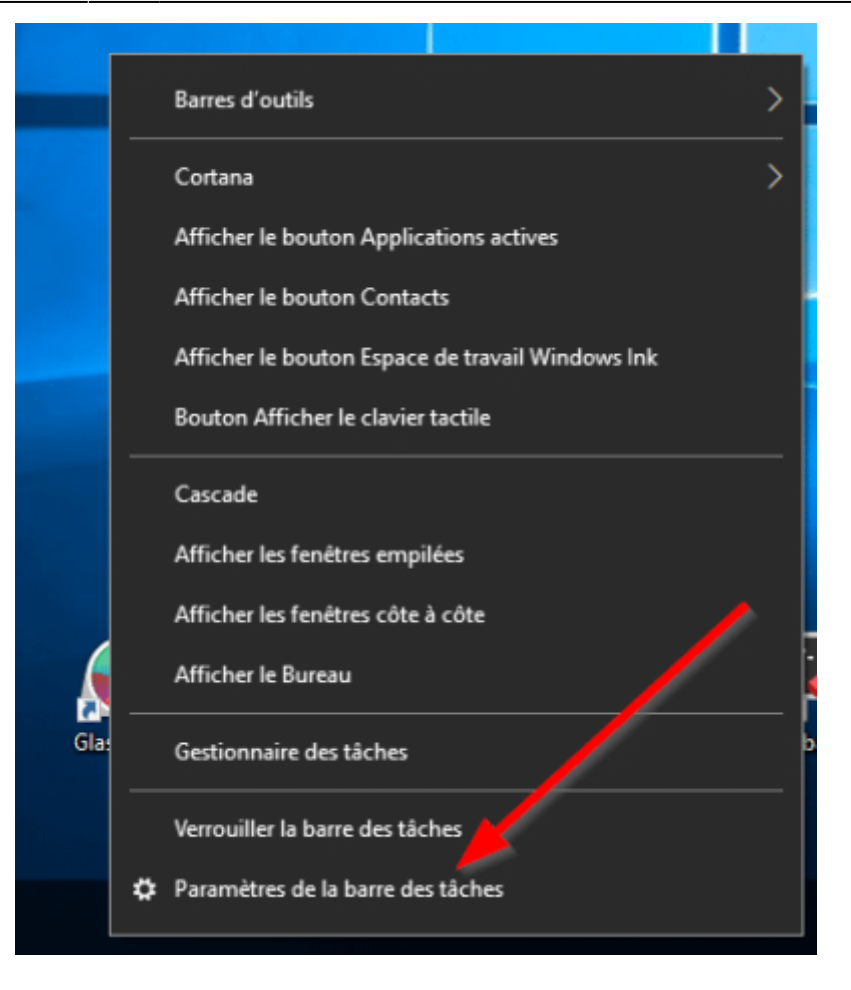

On arrive alors sur les paramètres de la barre des tâches de Windows 10.

| Accael                  | Barre des tâches                                                                                              |                           |
|-------------------------|----------------------------------------------------------------------------------------------------|---------------------------|
| Rechercher un paramètre | P Une suffer to have des tickes                                                                               | Nous avez-des questions 2 |
|                         | Disation                                                                                                    | Obtenir de Faide          |
| Personnalisation        | Marguer automaticuement la barre des tisches en mode Bureau                                                   | Contractions Millionhear  |
| G Anim-plan             | E Disactive                                                                                                   | Failes news part de rea   |
| 0 Coviews               | Masquer-automatics.ement la barre des tilches en mode tablette                                                | common fail res           |
|                         | Deadler                                                                                                    |                           |
| 2 Ecran de versouitage  | Utilieer des petits boutons dans la barre-des tâches                                                          |                           |
| d Thimes                | E Disactivit                                                                                                  |                           |
| Accest                  | Utiliaer Jame Petek pour afficher un aperga da Barmaa lempar smas                                             |                           |
|                         | placer le pointeur de la sourie sur le bouten Afficher le Bureau à<br>l'existentité de la barre des tâches    |                           |
| Parte des taches        | Deader                                                                                                    |                           |
|                         | Remplacer invite de commandes par Windows RowerShell dans le                                                  |                           |
|                         | menu, toraque je chipue avec le boshon droit aur le boshon<br>Demanter ou que j'appue aur la fouche Windows-X |                           |
|                         | E Disatist                                                                                                    |                           |
|                         | Affaher ins loadges war ins insultants die ia isame des laiches                                               |                           |
|                         | Advid Advid                                                                                                   |                           |
|                         | Pouldon de la barre deu tiches                                                                                |                           |
|                         | fit has 🗠                                                                                                    |                           |
|                         | Combiner les beutons de la barre des tâches                                                                   |                           |
|                         | Toulours manager her eliquettes                                                                               |                           |

Et les paramètres de la zone de notification qui permettent de cacher les icônes de son, alimentation, horloge etc. Plus d'informations, sur la page suivante : Personnaliser la barre de tâches de Windows 10

Zone de notification

Sélectionner les icônes à afficher dans la barre des tâches

Activer ou désactiver les icônes système

Dans la partie basse, on retrouve la possibilité de masquer les icônes de contacts comme évoqué

#### précédemment.

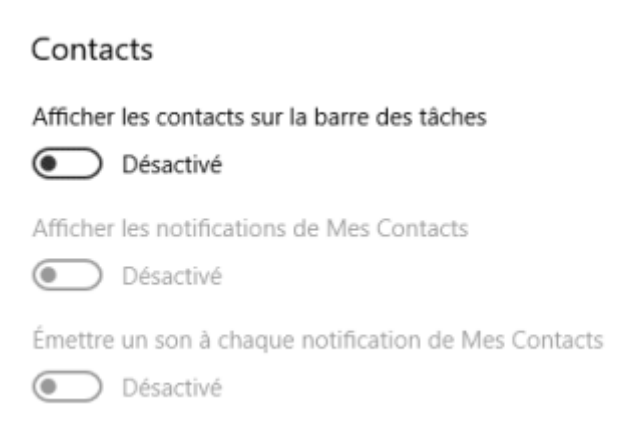

### Tweak-10

L'application Tweak-10 permet de personnaliser Windows dont pas mal d'options de la barre des tâches de Windows.

### Cacher/dé-cacher les icônes de la barre des tâches de Windows 10

La barre des tâches de Windows 10 est l'emplacement en bas de l'écran qui contient le bouton du menu démarrer de Windows 10, les icônes raccourcis ainsi que celles des applications ouvertes. Et dans la partie bas droite, le *systray* avec les icônes des applications et l'horloge.

ouvrez les paramètres de Windows 10 puis Personnalisation.

#### ×

A gauche, cliquez sur le bouton barre des tâches puis au milieu sur « Sélectionner les icônes à afficher dans la barre des tâches »

#### ×

La liste des applications utilisant des icônes du systray s'affichent alors en liste. En haut, vous pouvez désactiver complètement les icônes du systray, sinon vous pouvez désactiver application par application.

#### ×

Plus d'informations sur la personnalisation de la barre des tâches de Windows sur la page suivante : Comment personnaliser la barre de tâches de Windows 10

# Conclusion

# Problèmes connus

×

# Voir aussi

• (fr) https://www.malekal.com/comment-personnaliser-la-barre-de-taches-de-windows-10/

Basé sur « Article » par Auteur.

From: https://nfrappe.fr/doc-0/ - **Documentation du Dr Nicolas Frappé** 

Permanent link: https://nfrappe.fr/doc-0/doku.php?id=tutoriel:os:windows:win10:taskbar:start

Last update: 2022/08/13 22:27